14. 振込契約情報照会をするには

振込契約情報照会では、総合振込、給与・賞与振込、都度振込における契約情報を照会 するとともに、振込指定日関連・賞与指定日・取扱限度額の変更を可能とします。 振込契約情報照会を行う手順は次の通りです。

業務の流れ

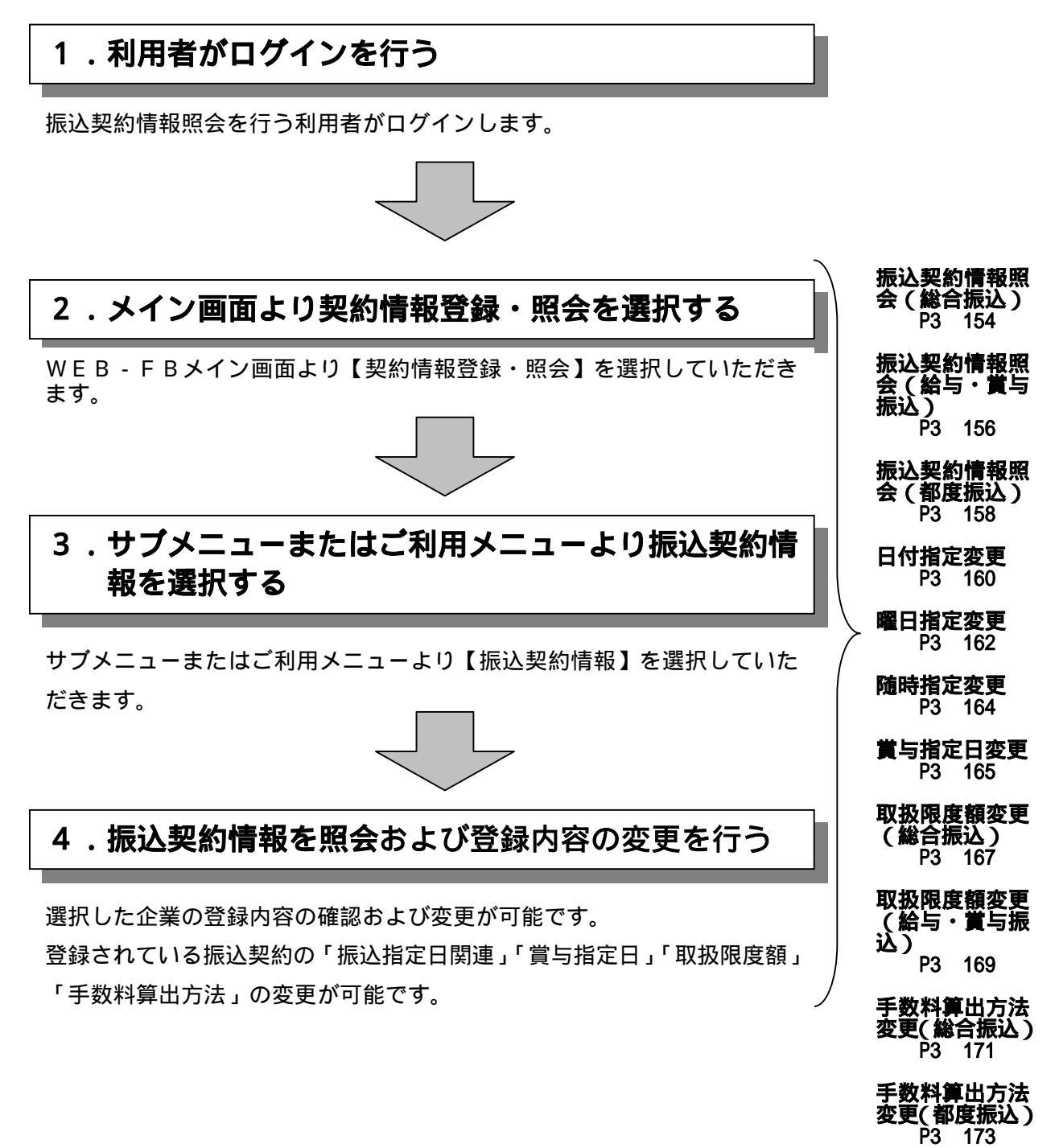

(1)振込契約情報照会(総合振込)

#### 詳細手順

総合振込の振込契約情報照会

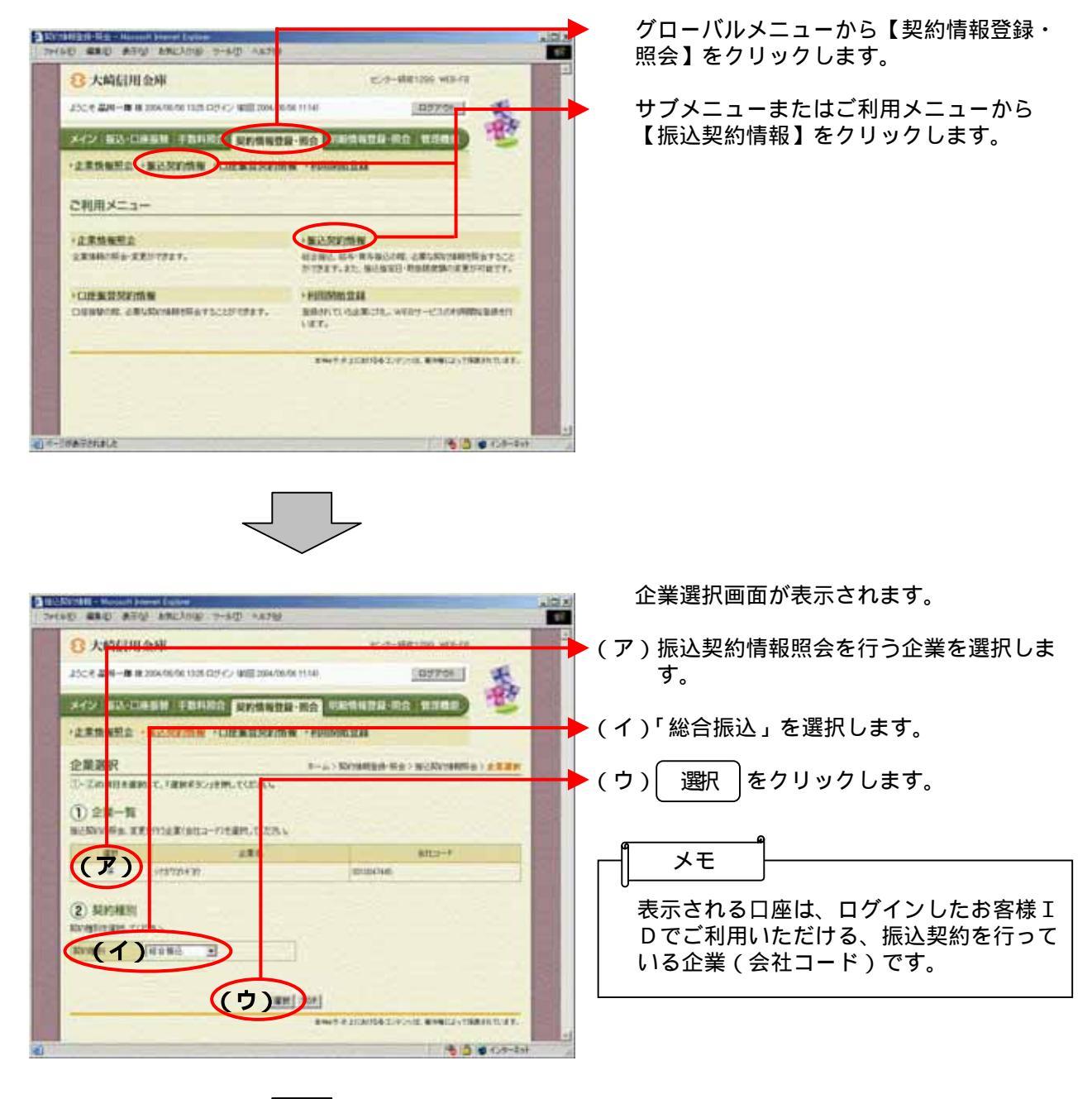

3-154

| ● 祖廷型的論語 = Microsoft Extensit Evolver<br>  フィイルロ - 編集① - 表示① - お例に入り② - クール① へルフ⑭                                                                                                    | 選択した企業・契約種別の振込契約情報照<br>会画面が表示されます。                                                                                                    |
|----------------------------------------------------------------------------------------------------|----------------------------------------------------------------------------------------------------|
| 3 大崎信用金庫         シス株恵東 web-re           とこそ上課題様 # 2006/02/19 1010 日         ゲン 毎日 2006/02/19 1000         ログアクト           メイン 振び日座馬橋 手数料着 企 契約情報登録・現合 供給情報登録・現合 管理機構         ログアクト           ・企業情報         ロ座服着契約情報         2月日間勤益益           一         金属 第日の「素素         22.12世にてください。           ・         金属 合 金社コード         取り増制           ・         金属 合 金社コード         取り増制           ・         金属 合 金社コード         取り増制           ・         25.77だ         001000000           ・         ご知らればの、地で見いてきたます。         日本 地方 | <ul> <li>(ア)振込指定日関連<br/>現在登録されている振込指定日に関する<br/>総合振込契約情報を表示します。<br/>なお、をクリックすることにより、変更も可能となっておりますが、変更<br/>する場合は当金庫へ確認してください。<br/>日付指定<br/>「第3章 14.(4)日付指定変<br/>更」参照</li> </ul> |
|                                                                                                    | 曜日指定<br>「第3章 14.(5)曜日指定変<br>更」参照                                                                                                    |
| 第4日の17時間に加加加加<br>W(日村都定)の2時間指定に登録が、ている場合のみ指定が有効となります。<br>ご際知知度<br>「通信推出内加R 一般<br>和時間度類が<br>※(14時間に)、「また、単同常のの名類をつかります。                                                                                                    | 随時指定<br>「第3章 14.(6)随時指定変<br>更」参照                                                                                                    |
| キカカリー<br>キャンド 第世大法 まかま (ウ) 天王<br>民た<br>エネッサ ホーニ におがらき エンテンバは、東の時によって登録され でいます。                                                                                                    | 指定日が休業日の場合<br>指定日が休業日となった場合の取扱方法<br>を表示する。<br>なお、本設定は日付指定または曜日指定<br>の場合に有効となります。                                                                                              |
|                                                                                                    | ►(イ)契約内容<br>通信種目内訳<br>総合振込契約に基づく通信種目内訳が表<br>示され 変更                                                                                                    |
|                                                                                                    | 取扱限度額<br>現在登録されている取扱可能な限度額を<br>表示します。                                                                                                    |
|                                                                                                    | 変更する場合は <u>変更</u> をクリックします。<br>「第3章 14.(8)取扱限度額<br>変更(総合振込)」参照                                                                                                    |
|                                                                                                    | <ul> <li>(ウ)先方負担</li> <li>現在登録されている手数料算出方法を表示する。</li> <li>変更する場合は 変更 をクリックします。</li> <li>「第3章 14.(10)手数料算出<br/>方法変更(総合振込)」参照</li> </ul>                                        |

(2) 振込契約情報照会(給与·賞与振込)

詳細手順

給与・賞与振込の振込契約情報照会

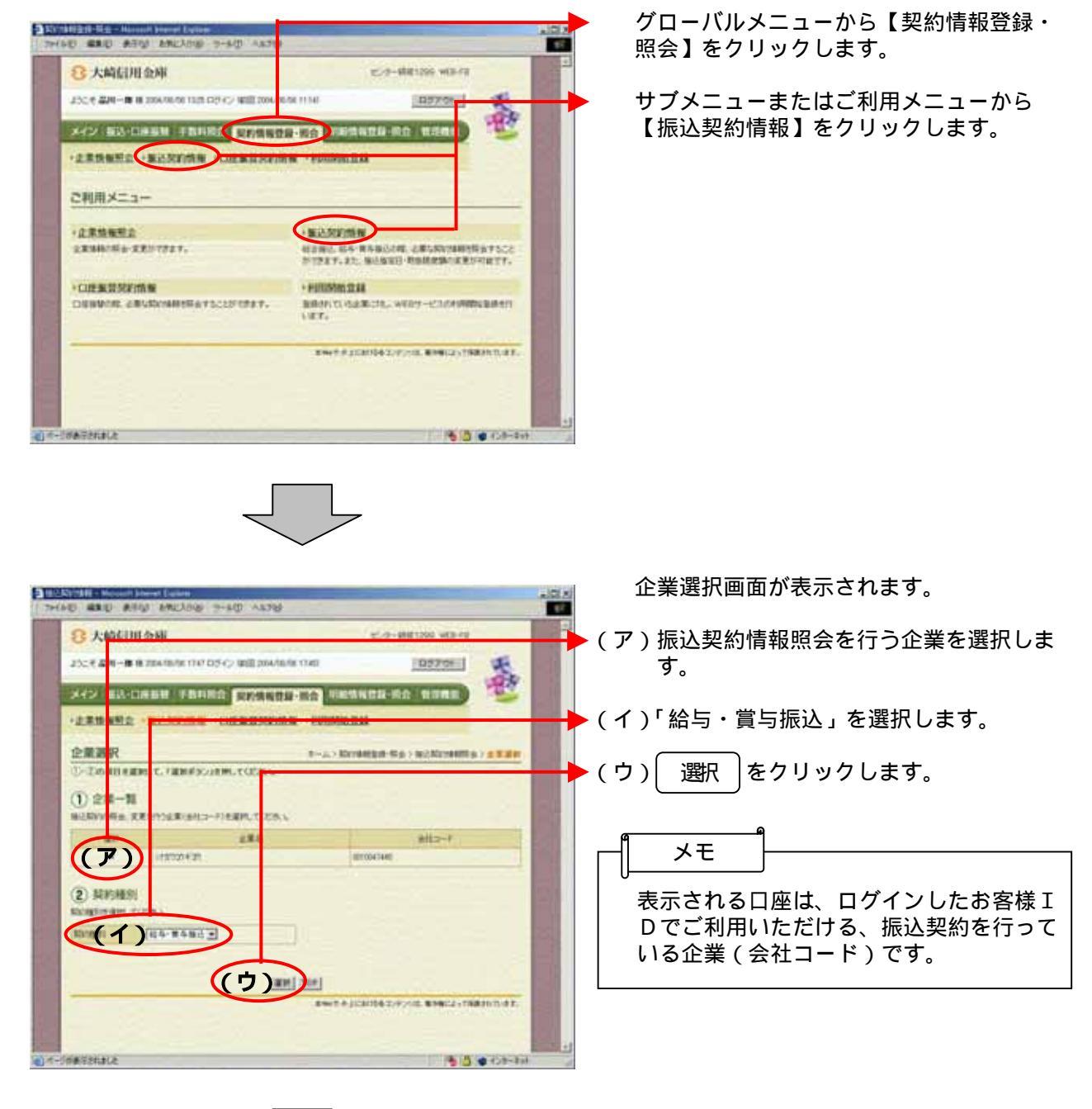

|                                                                                                    | 選択した企業・契約種別の振込契約情報照                                     |
|----------------------------------------------------------------------------------------------------|---------------------------------------------------------|
| ファイルの 編集の 表示心 お気に入りの ツールロ へルプロ                                                                                                    | 云回面が夜小されより。                                             |
| 3 大崎信用金庫<br>シス税東東 WEB-FB                                                                                                    |                                                         |
| ようこそ 東京建設管理者 補 2006/02/19 10 7 ログイン (初回 2006/02/19 10.08) ログアウト 📢                                                                                                    |                                                         |
|                                                                                                    | 現住豆球されている振込指正日に関する                                      |
| メイン 供加・日本語言 子以件成: 契約情報登録・開会 中国市市報登録を成立 新改成版                                                                                                    | 給与・賞与振込契約情報を表示します。                                      |
| THERE A REVEALED A COLUMN A LEVENSE                                                                                                    | なお、 変更 をクリックすることによ                                      |
| 地に3.87861時68800合 ホームン契約時間金峰・開会> 接送契約時間                                                                                                    | 1) 変更も可能となっておりますが 変更                                    |
|                                                                                                    | する提会け当会庫へ確認してください                                       |
|                                                                                                    | 9 3% 口は当並洋 、唯能して、たてい。<br>日付指定                           |
|                                                                                                    |                                                         |
| E4-2 1/430/C 2023-F 0000000 943/851 554*84/8C                                                                                                    |                                                         |
| ご説い内容の確認及び変更が可能です。<br>変更する場合は、該当の項目ので変更形なシル1株してくだめ、5                                                                                                    | <b>エージ</b> 派                                            |
| お振込指定日間連                                                                                                    | 曜口也宁                                                    |
| Bring Bitto                                                                                                    |                                                         |
|                                                                                                    | あっ早 4.() / 唯口相足友<br>西 <u></u>                           |
| 1月1日間定 1月17日 <u>東京</u><br>1月12日が休業日の場合※                                                                                                    | 史」参照                                                    |
| デープ医発展器 の医薬目前                                                                                                    | 「おはちつ                                                   |
| mT目付推定120才場目指定」を登録している場合のみ指定が有効となります。                                                                                                    |                                                         |
| 東与指定日本 登録なし<br>あれた                                                                                                    | あり早   4.( 0 ) 随时相足发 西                                   |
| ■ 本理変日2 ■ 単体化                                                                                                    | 史」参照                                                    |
|                                                                                                    |                                                         |
| <b>東京福田市</b><br>東京福田市<br>東京福田市<br>東京<br>東京<br>東京<br>東京<br>東京<br>東京<br>東京<br>東京<br>東京<br>東京 |                                                         |
| ご要認内容                                                                                                    | 山り相足るには唯口相足の場合、相足口が休業口となった提合の取扱さ法を実                     |
|                                                                                                    | が休業日となりた場合の取扱力法を役か                                      |
|                                                                                                    |                                                         |
| ※「刺類なしま会場所定の規模操行なります。                                                                                                    | データ登録期限                                                 |
|                                                                                                    | ログボン ログボン ログボン ログボン ログボン ログボン ログボン ログボン                 |
| <u>Ro</u>                                                                                                    | 日前日になたは唯口日にの場合、 「<br>登録期限を表示する                          |
| 本966サイト上におけるホコンテンクは、専作権によって消滅されています。                                                                                                    |                                                         |
|                                                                                                    | (イ) 賞与指定日1~6                                            |
|                                                                                                    | 現在登録されている賞与指定日を表示し                                      |
|                                                                                                    | ます。                                                     |
|                                                                                                    |                                                         |
|                                                                                                    | 変更する場合は シン どうりゅうしま                                      |
|                                                                                                    | す。<br>・                                                 |
|                                                                                                    | 「第3章 14.(7) 賞与指定日                                       |
|                                                                                                    | 変更」参照                                                   |
|                                                                                                    |                                                         |
|                                                                                                    |                                                         |
|                                                                                                    | 通信種目内訳                                                  |
|                                                                                                    | 通信種目内訳か表示されます。                                          |
|                                                                                                    | 次入中口口                                                   |
|                                                                                                    | 算金催保日<br>四左惑母之故 <i>在</i> 山之资 <u>今</u> 亦但日左末三十           |
|                                                                                                    | 現仕登録されている質金確保日を表示し                                      |
|                                                                                                    | まり。                                                     |
|                                                                                                    |                                                         |
|                                                                                                    | 取 放 限 度 額<br>現 左 発 録 さ か <i>て</i> い っ 即 想 一 能 ち 間 広 話 さ |
|                                                                                                    | 現仕豆球されている取扱り能な限度額を                                      |
|                                                                                                    | 表示しまり。                                                  |
|                                                                                                    | 変更する場合は変更 ↓をクリックし                                       |
|                                                                                                    | ます。                                                     |
|                                                                                                    |                                                         |
|                                                                                                    | おう早(14.(2) 収扱限反領                                        |
|                                                                                                    | 変更(給与・賞与振込)」参照                                          |

(3) 振込契約情報照会(都度振込)

#### 詳細手順

都度振込の振込契約情報照会

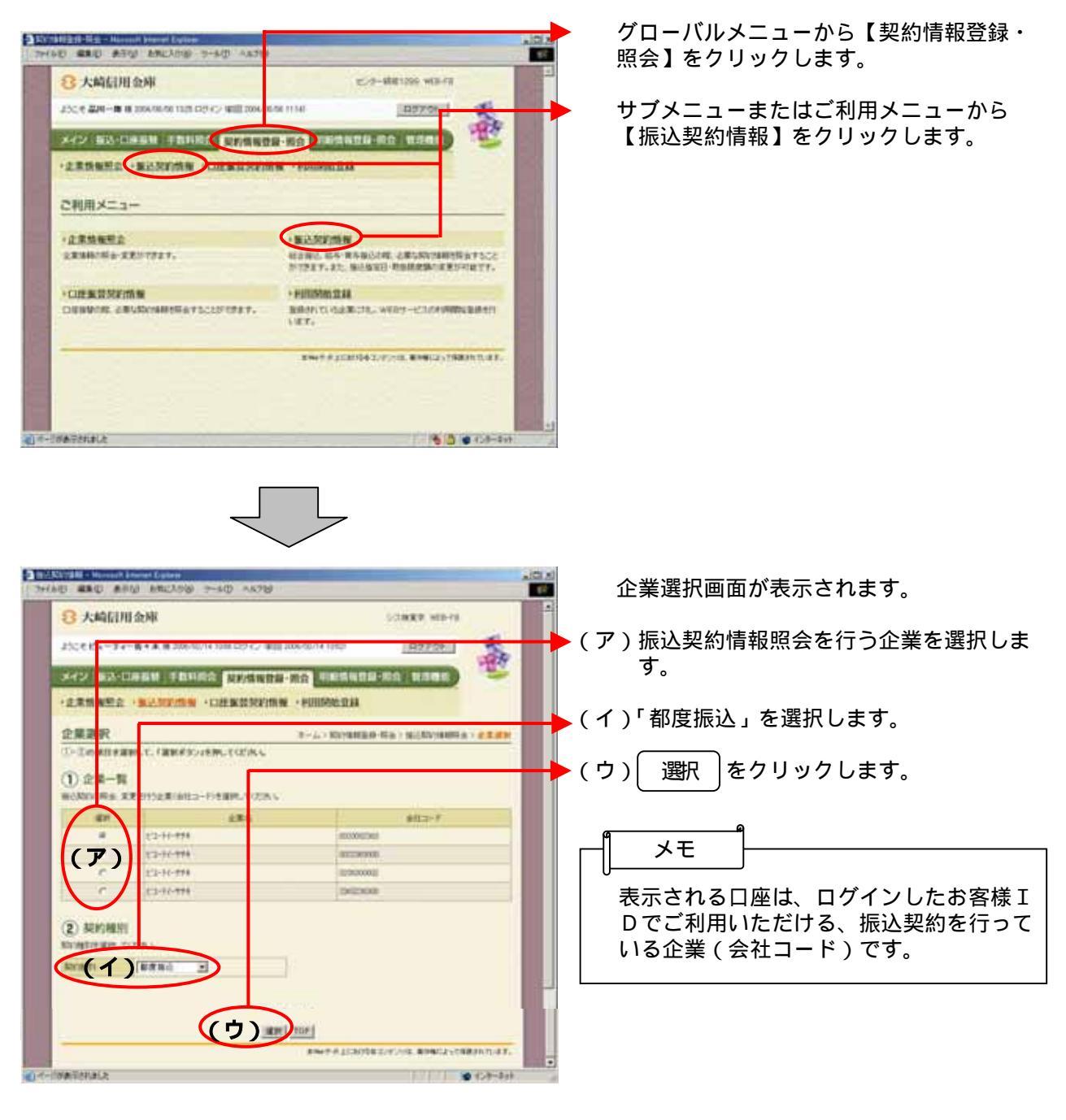

 $\square$ 

| 8 大崎信用金庫                    |                            | 32.000              | 8. 903-78                              | 1 |
|-----------------------------|----------------------------|---------------------|----------------------------------------|---|
| ようこそピューティー数+本有2008/02/1410日 | R5+C> 900 2006/02/14 100   | to ER               | 7701 8                                 |   |
|                             | 学供报教授-研究                   | 19428-R <u>0</u> 1  | ana C                                  |   |
| -2.85882 - 82.82588 - 02.8  | AND STATEMENT - POPULATION | 1238                |                                        |   |
| 振込契約情報服会                    |                            | アーム) Sergel<br>) 会別 | ant-Mark McKlowell<br>Ant - McKlowelle |   |
| 内容を変更する場合は各項目の「変更不し」を       | MUTCHAL.                   |                     |                                        |   |
| Perm                        |                            |                     |                                        |   |
| 28                          |                            | 82(2-7              | No 2811                                |   |
| 12-10-111                   |                            | 000002963           | MR963                                  |   |
| CRAWN R                     |                            |                     |                                        |   |
|                             | 100220.001                 |                     |                                        |   |
| ANNUAL CONTRACTOR           | 1001421                    |                     |                                        |   |
|                             |                            |                     |                                        |   |
| 2102                        |                            |                     |                                        |   |
| AAAAA 402(1)                | 38                         | >                   |                                        |   |
|                             | <u></u>                    | >-                  |                                        |   |
|                             | Ħ                          | >—                  |                                        |   |

選択した企業・契約種別の振込契約情報照 会画面が表示されます。

(ア) 契約内容

通信種目内訳 都度振込契約に基づく通信種目内訳が表 示されます。

取扱限度額

現在登録されている取扱可能な限度額を 表示します。

取扱限度額の変更は、「第3章18. (1)利用者情報(PubulicID)の登録」「第3章18(2)利用者情報編集」 参照。

都度累計限度額

現在登録されている取扱可能な都度振込 累計限度額を表示します。

(イ) 先方負担

現在登録されている手数料算出方法を表 示する。

変更する場合は(変更)をクリックしま

す。 「第3章 14.(11)手数料算出 方法変更(都度振込)」参照

### (4)日付指定変更

# 詳細手順

振込契約の日付指定変更

|                                                                                                    | 390CAD (A) 7-10 A167(B)                                                                                                    |                    |                                              |
|----------------------------------------------------------------------------------------------------|----------------------------------------------------------------------------------------------------|--------------------|----------------------------------------------|
| 2 大崎信用金崎                                                                                                    | l de la companya de la companya de la                                                                                                    | シス株式               | K WEB-FB                                     |
| ようこそ 上部建設 相 2006.                                                                                                    | /02/19 10:10 ログイン (約回 2006/02/19 10:06)                                                                                                    |                    | 370h                                         |
| メイン 振込・口座振行                                                                                                    | 当手数科照会契約情報登録・照会                                                                                                    | 和情報登録・照会 管         |                                              |
| ·企業情報照会 ·振记                                                                                                    | ·契約情報 ,口座振营契約情報 ,利用                                                                                                    | 1 196 52.83        |                                              |
| 振込契約情報照会                                                                                                    | 1                                                                                                    | ホーム > 契約情報<br>> 企業 | 登録·探会 > 接达契约指明<br>望祝 > <mark>推达契约指明照会</mark> |
| 内容を実更する場合は各                                                                                                    | 項目の「変更ポタン」を押してください。                                                                                                    |                    | Same in                                      |
| <b>P</b> 企業情報                                                                                                    |                                                                                                    | 1.1.1              |                                              |
|                                                                                                    | 228                                                                                                    | 会社コード              | 303/38 <u>2</u> 8/3                          |
| 717720                                                                                                    | and the second second second second                                                                                                    | 0010000006         | 起合接达                                         |
| お振込指定日間通                                                                                                    | 1                                                                                                    |                    |                                              |
| 方服込指定日期通                                                                                                    | 6                                                                                                    | 5                  |                                              |
| お振込指定日間通<br>日付指定                                                                                                    |                                                                                                    |                    |                                              |
| お振込指定日間連<br>日付指定<br>確日指定                                                                                                    | Billial                                                                                                    |                    |                                              |
| お勧込指定日間連<br>日付指定<br>確日指定<br>陳特指定                                                                                                    | Riffat I                                                                                                    |                    |                                              |
| お飯込指定日間通<br>日付指定<br>曜日指定<br>現時指定<br>地定日が休業日の場合。<br>**「日付相定」21よ7回日低                                                                                                    | ままれは、         ままれは、         ままれは、         まます         まます         まます                                                                                                    |                    |                                              |
| お加込指定日間通<br>日付指定<br>増日指定<br>時時指定<br>様に日が休業日の場合。()<br>*(「日付指定」のよりの8日指の                                                                                                    | を読む。<br>を読む。<br>第1日本である<br>第1日本である<br>第1日本での<br>第1日本での<br>第1日本<br>第1日本<br>第1日本<br>第1日本での<br>第1日本<br>第1日本<br>第1日本<br>第1日本<br>第1日本<br>第1日本<br>第1日本<br>第1日本                                                                                                    |                    |                                              |
| よ振込指定日間通<br>日付指定<br>増日指定<br>利加4指定<br>相定日が休実日の株会部<br>※「日付相定」のよび間日相<br>ご読い内容                                                                                                    | ままねし     ままれし     まます     まます     まます     まます     この     まままし     な     まままし     な     まままし     な     まままし     な     まままし     な     まままし     な     まままし     な     まままし     な     まままし     な     まままし     な     まままし     な     まままし     な     まままし     な     まままし     な     まままし     な     まままし     な     まままし     な     な     な                                                                                                    |                    |                                              |
| お勧込指定日間通<br>日付指定<br>増日指定<br>対応指定<br>が注日が休実日の場合が<br>に見られましのよう個日化の<br>ご見知られび<br>通知時日の訳                                                                                                    | を終なし  を終なし  まれなし  まれなし  まれなし  まれな  まれて  こ  こ  こ を見かし たい ます  こ  こ を見かし たい ます  こ  たい ます  こ  たい ます  たい ます  たい たい ます  たい たい ます  たい たい ます  たい たい ます  たい たい ます  たい たい ます  たい たい ます  たい たい ます  たい たい ます  たい たい ます  たい たい ます  たい たい ます  たい たい ます  たい たい ます  たい たい ます  たい たい ます  たい たい ます  たい たい ます  たい たい ます  たい たい たい たい たい たい たい たい たい たい たい たい たい                                                                                                    |                    |                                              |
| よ販込指定日間通<br>日付指定<br>増日指定<br>開発指定<br>加定日が休業日の地会部<br>部(日付指定)のは可能<br>に同時内容<br>通知理日内認<br>不可解的内容<br>通知理日内認                                                                                                    | またれ<br>またれ<br>またれ |                    |                                              |
|                                                                                                    | またれ<br>またれ<br>またれ<br>またれ<br>またれ<br>またれ<br>また<br>また                                                                                                    |                    |                                              |
| 5年後の第二日前年<br>日前年定<br>第四年定<br>第四年度で<br>第四年度で<br>第四年度<br>第四年度<br>第四年度<br>第四年度<br>第四年度<br>第四年度<br>第四年度<br>第四年度 | ままれん<br>ままれん<br>まます ろ<br>こ をまたん て いろゆなのか相応がわかたたいます<br>一般<br>あまたん 正<br>あまたん 正<br>ままたん<br>またん<br>して<br>あまたん<br>ます<br>して<br>して<br>して<br>して<br>して<br>して<br>して<br>し                                                                                                    |                    |                                              |
|                                                                                                    | ままれん     ままれん     まます     まます     ままままま      ままままま      ままままままま      まままままま                                                                                                    |                    |                                              |
| よ数法指定目標通<br>日付集定<br>日付集定<br>第四時期空<br>和定日が休眠日の場合部<br>一部日付用空ンジオ(福日休<br>「日付用空ンジオ(福日休<br>「日付用空ンジオ(福日休<br>「日付用空ンジオ(福日休<br>「日付用空ンジオ(福日休<br>」)<br>本記録(本)、112年(第四部)へ<br>生まれた法<br>一手料料(第出力法)                                                                                                    | ままれん     ままれん     まます     まます     ます     まます     まます     まます     まます     まます     まます     まます                                                                                                    |                    |                                              |

振込契約情報照<u>会画面(</u>P3-155)から 日付指定欄の 変更 をクリックします。

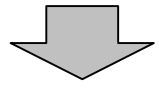

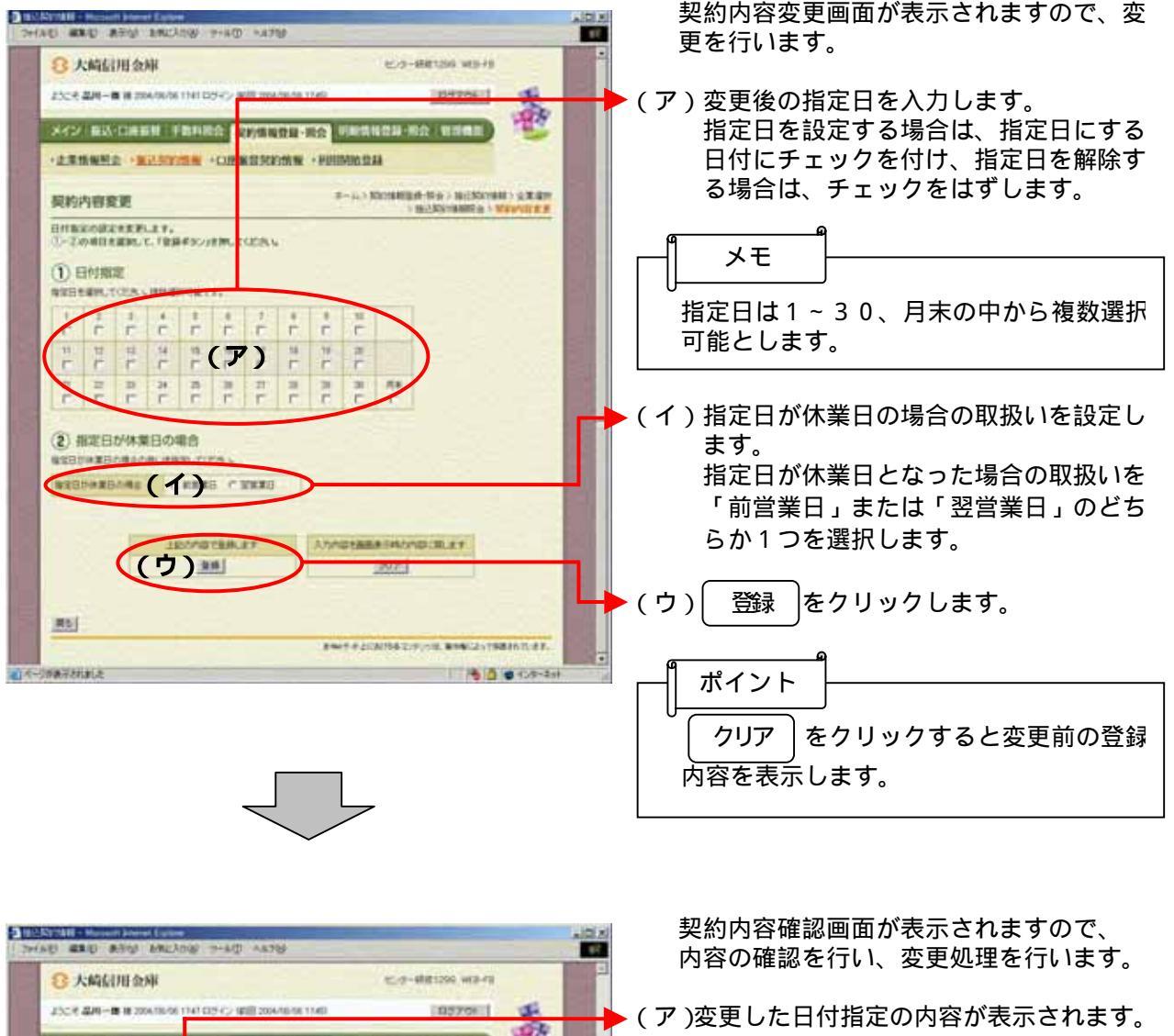

| 彩的内容敏度                      | 8×433              | Constitute - Real - Real | NYAN CARAN |    |
|-----------------------------|--------------------|--------------------------|------------|----|
| CRIMERIDUE, FRIERS, IRMUTED | N.S.               |                          |            | 18 |
| NUBRO BRO BRANCO COSTA      | BRANCLISS BRINSESS | 1.47                     | 10.1       |    |
| 1)日付割雪                      |                    |                          |            |    |
| 10 10 10 10 10              |                    |                          | 1.0        |    |
|                             |                    |                          |            |    |
| ARRANG AR                   | B                  |                          |            |    |
|                             |                    |                          |            |    |
|                             |                    |                          |            |    |
| (                           | 1)***              | <u> </u>                 |            |    |

イ) 確定をクリックします。

 ポイント

 変更処理終了後、総合振込の場合は「第3

 章 14.(1)振込契約情報照会(総合振込)」の へ、給与・賞与振込の場合は「第3章 14.(2)振込契約情報照会(総与・賞与振込)」の へ戻ります。

### (5)曜日指定変更

### 詳細手順

振込契約の曜日指定変更

| 3 大崎信用金川                                                                                                    | 俄                                                                                                    | シス検索の               | K WEB-FB                    |
|----------------------------------------------------------------------------------------------------|----------------------------------------------------------------------------------------------------|---------------------|-----------------------------|
| うこそ 上部建設 税 200                                                                                                    | 6/02/19 10:10 ログイン (前回 2006/02/19 10:06)                                                                                                    | <u> </u>            | 10701                       |
| イン 振込・口座振                                                                                                    | 諸「手数科照会」契約情報登録・照会                                                                                                    | 明細情報登録·周会 管         | 理機能                         |
| 企業情報照会 、版                                                                                                    | 这契約情報,口座振营契約情報,利                                                                                                    | 且開始登録               |                             |
| 辰込契約情報照                                                                                                    | <b>A</b>                                                                                                    | ホーム > 契約情報<br>> 企業) | 登錄·錄金>描込契約情報<br>習訳>描述契約情報概念 |
| <b>P企業情報</b>                                                                                                    | 484                                                                                                    |                     | WDI-HED-I                   |
|                                                                                                    | 企業名                                                                                                    | 9113-F              | 8487388291                  |
| 「別は内容の確認及び支」<br>(更する場合は、該当の項<br>)施込指定日間連                                                                                                    | 更が可能です。<br>目目の「変更水タン」を押してくだみ い                                                                                                    |                     |                             |
| 契約中海の確認及び変)<br>更する場合は、該当の項<br>報込数定日間連<br>日付指定                                                                                                    | 更が可能です。<br>目の「実現ボタン」を押してびさみ 。<br>全静なし                                                                                                    | <b>2 F</b>          |                             |
| 朝鮮中部の確認及び変〕<br>更する場合は、該当の項<br>確込指定日間連<br>目付指定<br>費日指定                                                                                                    | <ul> <li>取り可能です。</li> <li>目の「実更ポタン」を用していた改正</li> <li>登録なし</li> <li>登録なし</li> </ul>                                                                                                    | 2 <b>5</b>          |                             |
| 制約内容の確認及び定つ<br>更する場合は、該当の項<br>3階込数定日間通<br>日付期定<br>者日指定<br>前特指定                                                                                                    | <ul> <li>取り可能です。</li> <li>目の「実見水ジー」を用していた改正</li> <li>登録なし</li> <li>登録なし</li> <li>確定する</li> </ul>                                                                                                    | 22                  |                             |
| 動い内容の編記及び定<br>更する場合は、該当の項<br>「舗込器定日間通<br>目行指定<br>審日指定<br>該件指定<br>制定日が休業日の場合。                                                                                                    | <ul> <li>更が可能です。</li> <li>自めり実更ポタンクを用していた改正</li> <li>登録なし</li> <li>登録なし</li> <li>指定する</li> <li>1</li> </ul>                                                                                                    |                     |                             |
| 「第654時の編記及び度)<br>定する場合は、該当の頃<br>「第2名集定日間通<br>目付指定<br>曜日指定<br>単合指定<br>制定日が代業日の場合。<br>バロ付指定」2137年日日                                                                                                    | Eが可能です。<br>目の「実更ポタン」を用していた改し、    2時なし     2時なし     2時なし    2時なし    2時なし    2時なし    2時なし    2時なし    2時なし    2時なし    2時なし    2時なし    2時なし    2時なし                                                                                                    |                     |                             |
| 30%16の線IES大理<br>「第34%612、該当の準<br>線込動空日間連<br>目目指定<br>単日指定<br>単日指定<br>10日前定」211億日日<br>第44年<br>10日前定」211億日日<br>第44年<br>第44年<br>第45年<br>第45年<br>第55年<br>第55年<br>第55 | 期初期です。   日の「実現ホジー」を用いていた後ょ   2月れない   2月れない   2                                                                                                    | I I I               |                             |
| (3)(5)(音の)編記及び度)<br>第三支場合は、該部の単<br>「第三支書が合き」、該部の単<br>「第二支書が構築」<br>目前指定<br>単日指定<br>に正日が休業日の場合。<br>「百一行指定」又は「単日<br>「百一行指定」又は「単日<br>「百一行指定」又は「単日<br>「第二」」                                                                                                    | ありず使です。 日の「文章ペジンを用していたみ」                                                                                                    | T.                  |                             |
| 30(5)1合の細胞及び更<br>使する場合は、該合の単<br>加込む部定日間は<br>目行指定<br>目行指定<br>に日が休業日の場合は<br>「日行指定」の対応時日<br>間距的内容<br>副目前の保<br>回路の内容<br>副目前の保<br>回路の内容                                                                                                    | あり可能です。 目の「文単体ン」と詳していた改し                                                                                                    | T.                  |                             |
| 30(5)1済の場合及び支<br>(東する場合)よ 該当の場<br>)加込数加定日間3年<br>日日期定<br>日日期定<br>総定日が休業日の場合:6<br>「日日期定」2017年1日<br>期間から客<br>創作時日内2017年1日<br>創作時日内2017年1日<br>目前によったまた用力にの                                                                                                    | あり可能です。 日の「文単体シング目していご次 u 日の「文単体シング目していご次 u 日の「文単体シング目していご次 u 日の「文単体の」 日本 「 「 ない」 「 ない」 | 7.<br>7.            |                             |
| ないか高の場応及び支出<br>東する場合は、該面の場<br>構造者など日間通<br>日間指定<br>日指定<br>に日が休眠日の場合は<br>「日付指定」のが場合機<br>が取りたい<br>新社報日の県<br>にの<br>にの<br>に<br>日が休眠日の場合は<br>「日付指定」のが<br>場合<br>制 社報日の県<br>に<br>日が<br>に<br>日が<br>に<br>日が<br>よ<br>た<br>の<br>の<br>の<br>の<br>の<br>の<br>の<br>の<br>の<br>の<br>の<br>の<br>の                                                                                                    | <ul> <li>取り可能です。</li> <li>目的「変更ポタン」を押してびされ、</li> <li>2時ない。</li> <li>2時ない。</li> <li>2時ない。</li> <li>2時ない。</li> <li>2時ない。</li> <li>2時ない。</li> <li>2日の「変更ポタン」を押していた場合のみ指定が有効となります。</li> </ul>                                                                                                    | T.                  |                             |

振込契約情報照<u>会画面</u>(P3-155)か ら曜日指定欄の <sub>変更</sub> クリックします。

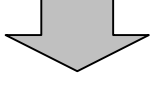

| ADA                                                                                                    | 契約内容変更画面が表示されますので、変<br>更を行います                                                                                  |
|----------------------------------------------------------------------------------------------------|----------------------------------------------------------------------------------------------------|
| 8大编目用会库 et.a-ellettas wa-ra                                                                                                    |                                                                                                    |
| 24/24 日本         1000000000000000000000000000000000000                                                                                                    | <ul> <li>(ア)変更後の曜日を入力します。</li> <li>曜日を設定する場合は、指定日にする曜日にチェックを付け、指定日を解除する場合は、チェックをはずします。</li> </ul>              |
| HERRICHTERLET.<br>D. DOMERTERLET. FRANKLICERL                                                                                                    |                                                                                                    |
|                                                                                                    | □                                                                                                    |
| ALTERNATIONAL AND ALTERNATIONAL AND ALTERNATIONA | ▶ (イ)指定日が休業日の場合の取扱いを設定し                                                                                        |
|                                                                                                    | よう。<br>指定日が休業日となった場合の取扱いを<br>「前営業日」または「翌営業日」のどち<br>らか1つを選択します。                                                 |
| ENETELISIONELISIONE ENELLYTERONIULE.                                                                                                    | (ウ) 登録 をクリックします。                                                                                               |
|                                                                                                    | ポイント<br>クリア をクリックすると変更前の登録<br>内容を表示します。                                                                        |
| PERSONAL AND AND AND AND AND                                                                                                    | 契約内容確認画面が表示されますので、<br>内容の確認を行い、変更処理を行います。                                                                      |
| 8大約公用金庫<br>センター単称1500 MD-78                                                                                                    |                                                                                                    |
| 2006 401-8 8 204050 HP 80 0 400 1000 1000 1000                                                                                                    | ▶ (ア)変更した曜日指定の内容が表示されます。                                                                                       |
|                                                                                                    | ▶ ( イ ) 確定 をクリックします。                                                                                           |
|                                                                                                    |                                                                                                    |
| TURBER/WHEER/HEREATCHSERAL SHARTLISHRATERSEATER,                                                                                                    |                                                                                                    |
|                                                                                                    | 変更処理終了後、総合振込の場合は「第3<br>章 14.(1)振込契約情報照会(総合<br>振込)」の へ、給与・賞与振込の場合は<br>「第3章 14.(2)振込契約情報照会<br>(給与・賞与振込)」の へ戻ります。 |
|                                                                                                    |                                                                                                    |
|                                                                                                    |                                                                                                    |

#### (6)随時指定変更

#### 詳細手順

振込契約の随時指定変更

|                       | 之庫                                        | シス検索               | T. WEB-FB                         |
|-----------------------|-------------------------------------------|--------------------|-----------------------------------|
| さこそ 上部規論 祖 2          | 006/02/19 1010 ロジイン (第回 2006/02/19 10:06) |                    | 5701 S                            |
| イン 振込・口座              | 振替 手数科照合 契約情報登録·開会 明                      | 細情報登録・照会 智         | errane) 🐨                         |
| 企業情報照会                | <mark>服込契約情報 ,口座振营契約情報 ,刊</mark> 目開       | 1965-177.84        |                                   |
| 辰込契約情報則               | <b>飛会</b>                                 | ホーム > 契約後期<br>> 企業 | 228株·联会 > 接达契约指制<br>2228 > 推达契约结制 |
| <b>P企業情報</b>          | や夏冬                                       | @34-3 K            | 306/deRil                         |
| ליולי בבר             | 200                                       | 0010000005         | region and a state                |
| 相目和定                  | 218ta                                     | i l                |                                   |
| 建時指定                  | NETS RE                                   | N                  |                                   |
| 脂定日が休業日の場合            |                                           |                    |                                   |
| (「日付指定」又は「叫E<br>(契約内容 | 目指定」を登録している場合のみ指定が有効となります。                |                    |                                   |
| 制作種目内設                | -段                                        |                    |                                   |
| <b>虹损限度额</b> 半        | 1日日の1 支更                                  | 1                  |                                   |
| (「動間なし」は全座所)<br>と方負担  | 章の構成語となります。                               |                    |                                   |
| 手动到算从太法               | A.WE 至 244                                | J                  |                                   |
| I MASTERSAN JIM       |                                           |                    |                                   |

振込契約情報照会画面(P3-155)か ら随時指定欄の 変更 をクリックします。

契約内容変更画面が表示されますので、変 更を行います。

▶(ア)随時指定の内容が表示されます。

| C AMERINE SCAR                                                                                                  | 674-496/200 MD-18              |
|----------------------------------------------------------------------------------------------------|--------------------------------|
| ようこそ 説利一郎 後 2004/05/01 アル・トレート                                                                                  |                                |
| メイン あ込-口房長田 手 訪れ記会                                                                                              | SKANDS-NO DESNORTO (BRAD)      |
| *#####################################                                                                          | R IN SERVICING IN PROFESSION   |
| 契約内容確認                                                                                                    |                                |
| 東京の前を確認して、「東京市会」」を押してく<br>1日日数学が第日数学が東京のなている場合                                                                  | だ水し<br>5. 登録されていら毎年1月19日となります。 |
| the second second second second second second second second second second second second second second second se |                                |
| AND STOLEN                                                                                                    |                                |
| 1841 (P)                                                                                                    | $\rightarrow$                  |
|                                                                                                    | >                              |
| (7)                                                                                                    |                                |
| (7)                                                                                                    |                                |
| (7)                                                                                                    |                                |
|                                                                                                    |                                |
|                                                                                                    |                                |

7-140 480 850 10010 1-40 -479

・(イ) 登録 をクリックします。

ポイント

変更処理終了後、総合振込の場合は「第3 章 14.(1)振込契約情報照会(総合 振込)」のへ、給与・賞与振込の場合は 「第3章 14.(2)振込契約情報照会 (給与・賞与振込)」のへ戻ります。

A DIA

## (7)賞与指定日変更

### 詳細手順

振込契約の賞与指定日変更

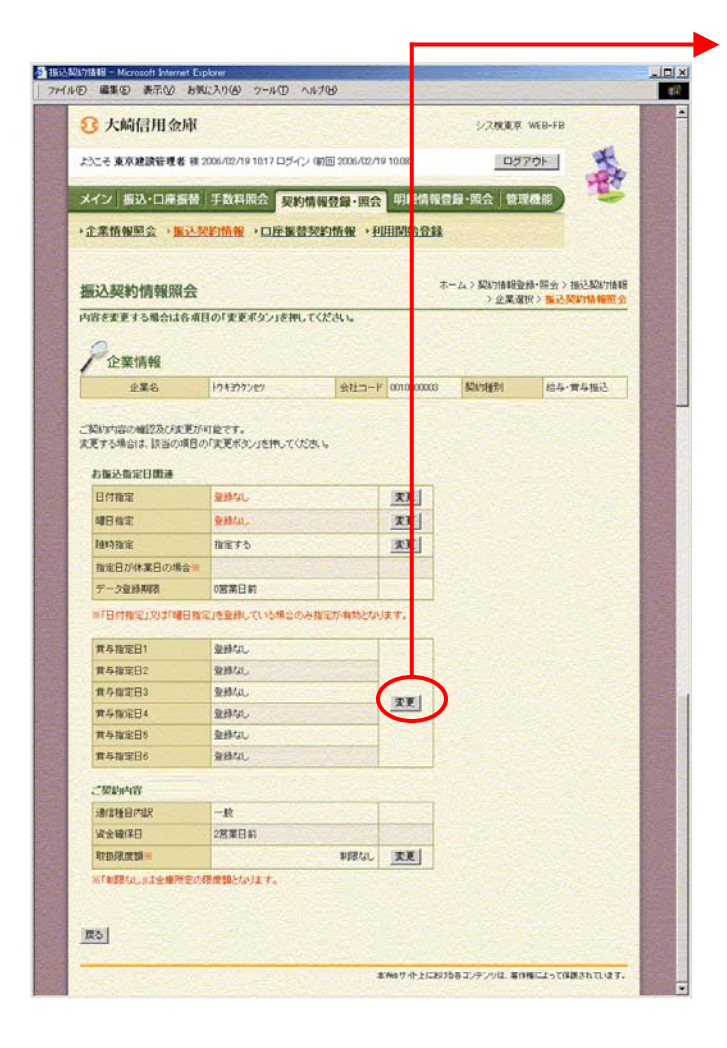

振込契約情報照会画面(P3-157)か ら賞与指定日欄の<u>変更</u>をクリックしま す。

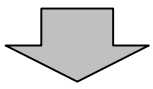

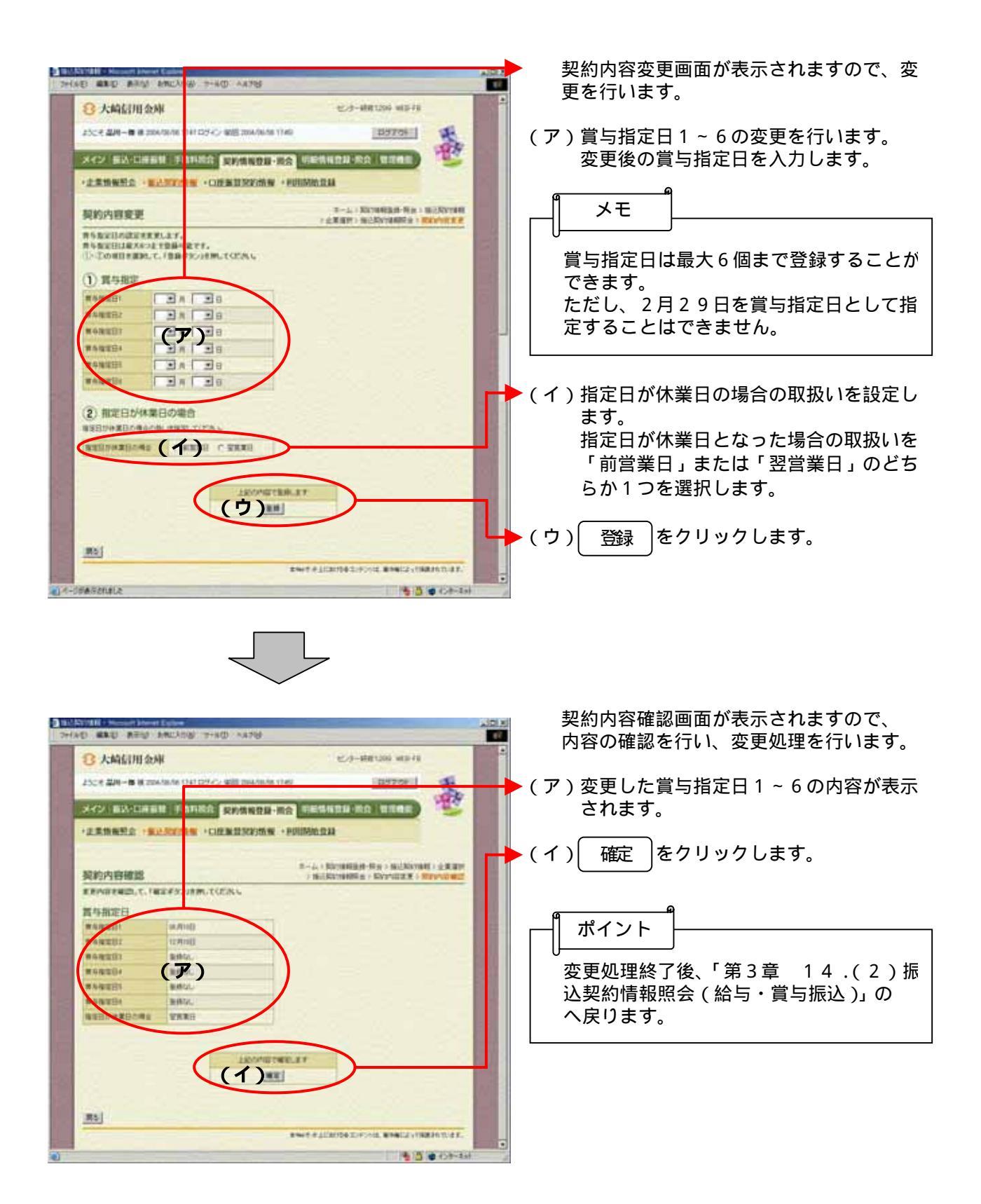

### (8) 取扱限度額変更(総合振込)

# 詳細手順

総合振込の取扱限度額変更

| 3 大崎信用公                                                                                                    | 这时间                                                                                                    |                                                                                                    | シス検索              | 來 WEB-FB                      |
|----------------------------------------------------------------------------------------------------|----------------------------------------------------------------------------------------------------|----------------------------------------------------------------------------------------------------|-------------------|-------------------------------|
| わこそ 上部建設 相 2                                                                                                    | 2006/02/19 10:10 ログイン (約)                                                                                                    | @ 2006/02/19 10:06)                                                                                                    |                   | 970F                          |
| メイン 振込・口座                                                                                                    | 振替 手数料照会 契                                                                                                    | 約情報登録・照会】即                                                                                                    | 情報登録·照会 省         | ETEMANE                       |
| 企業情報照会 •                                                                                                    | <b>账込契約情報 • 口庄振</b>                                                                                                    | ·普契約情報 > 利用 開始                                                                                                    | 11                |                               |
| 賑込契約情報則                                                                                                    | 順会                                                                                                    |                                                                                                    | ホーム> 契約情報<br>> 企業 | 證錄•照金> 接达契約情報<br>選択> 推达契約情報服会 |
| 内容を変更する場合!:                                                                                                    | は各項目の「変更求タン」を押                                                                                                    | してくたさい.                                                                                                    |                   |                               |
| 0                                                                                                    |                                                                                                    |                                                                                                    |                   |                               |
| 企業情報                                                                                                    |                                                                                                    | State State                                                                                                    |                   |                               |
|                                                                                                    | 企業名                                                                                                    |                                                                                                    | 会社コード             | 契約的種類引                        |
|                                                                                                    |                                                                                                    | the second second second second second second second second second second second second second second second s                                                                                                    | ARY ARABARA       | A10.0.0078                    |
| 91792世9<br>「契約内容の確認及び<br>に更する場合は、該当の                                                                                                    | 変更が可能です。<br>の項目の「変更ポタン」を押して・                                                                                                    | 05805                                                                                                    |                   | 4687806                       |
| ウエフランセッ<br>「取られの中の細胞及び<br>に更する場合は、該当の<br>ち振込指定日間連<br>日付指定                                                                                                    | 変更が可能です。<br>の項目の「変更示シン」を押して<br>全称なし                                                                                                    | 0581.<br><b>X</b> EJ                                                                                                    |                   | 称音频达                          |
| 91797世9<br>第15797年の第12557<br>に更する場合は、該当の<br>5番込指定日間連<br>目付指定<br>曜日指定                                                                                                    | 変更が可能です。<br>か項目の「変更形ない」を押して<br>気持なし<br>気持なし                                                                                                    | 0581.<br><u>X</u> EJ<br><u>XE</u> J                                                                                                    |                   | 46 6 1844                     |
| 91797년9<br>(第2507時の)離記及び、<br>に更する場合は、該当の<br>5種込着定日間連<br>日付指定<br>曜日指定<br>随時指定                                                                                                    | 変更が可能です。<br>20月の「変更水シン」を押して<br>20月2日、<br>20月2日、<br>1月2日、<br>1月2日、<br>1月2日、<br>1月2日、<br>1月2日、<br>1月2日、<br>1月2日、<br>1月2日、<br>1月2日、<br>1月2日、<br>1月2日、<br>1月2日、<br>1月2日、<br>1月2日、<br>1月2日、<br>1月2日、<br>1月3日、<br>1月2日、<br>1月2日、<br>1月2日、<br>1月2日、<br>1月2日、<br>1月2日、<br>1月2日、<br>1月2日、<br>1月2日、<br>1月2日、<br>1月2日、<br>1月2日、<br>1月2日、<br>1月2日、<br>1月2日、<br>1月2日、<br>1月2日、<br>1月2日、<br>1月2日、<br>1月2日、<br>1月2日、<br>1月2日、<br>1月2日、<br>1月2日、<br>1月2日、<br>1月20、<br>1月20<br>(1月2日)<br>1月20<br>(1月20)<br>1月20<br>(1月20)<br>1月20)<br>1月20<br>(1月20)<br>1月20)<br>1月20<br>(1月20)<br>1月20)<br>112<br>(1月20)<br>112<br>(112)<br>(1月20)<br>(1月20)<br>(112)<br>(11)(11)(11)(11)(11)(11)(11)(11)(11)(1                                                                                    | (1531)<br>(1531)<br>(1 |                   | 46 (2) 180.4                  |
| 912797世2<br>「数30%時の間に及び<br>に更する場合は、該当の<br>ち難込指定日間連<br>目付指定<br>暗時指定<br>指定目が休業日の場合                                                                                                    | <ul> <li>実更が可能です。</li> <li>加速目の「実更ポシリを持して</li> <li>金井木ル、</li> <li>金井木ル、</li> <li>金井木ル、</li> <li>塩井木ル、</li> <li>塩井木ル、</li> <li>塩井木ル、</li> <li>塩井木ル、</li> <li>塩井木ル、</li> </ul>                                                                                                    | (154),<br><u>x</u><br><u>x</u><br><u>x</u><br><u>x</u>                                                                                                    |                   | 45省预达                         |
| 943792年2<br>第43795年20月間<br>に更する場合は、該当の<br>は更する場合は、該当の<br>自行指定<br>間目指定<br>総合指定<br>総合指定<br>総合指定<br>総合指定<br>の<br>ポート<br>の<br>ポート<br>の<br>ポート<br>の<br>ポート<br>の<br>ポート<br>の<br>ポート<br>の<br>ポート<br>の<br>ポート<br>の<br>ポート<br>の<br>ポート<br>の<br>ポート<br>の<br>ポート<br>の<br>ポート<br>の<br>、<br>の<br>、<br>の<br>の<br>の<br>、<br>の<br>、<br>の<br>、<br>の<br>、<br>の<br>、<br>の<br>、<br>の<br>、<br>の<br>、<br>の<br>、<br>の<br>、<br>の<br>、<br>の<br>の<br>、<br>、<br>の<br>の<br>、<br>の<br>、<br>の<br>、<br>の<br>、<br>の<br>、<br>の<br>、<br>の<br>、<br>の<br>、<br>の<br>、<br>の<br>の<br>、<br>の<br>、<br>の<br>の<br>、<br>の<br>、<br>の<br>の<br>、<br>の<br>の<br>の<br>の<br>、<br>の<br>、<br>の<br>、<br>の<br>、<br>の<br>の<br>の<br>、<br>の<br>、<br>の<br>の<br>の<br>、<br>の<br>の<br>の<br>、<br>の<br>、<br>の<br>、<br>の<br>の<br>の<br>の<br>の<br>の<br>の<br>の<br>の<br>の<br>の<br>の<br>の                                                                                                    | <ul> <li>本更が可能です。<br/>の項目の「変更不少」を称って</li> <li>金持れ、</li> <li>金持れ、</li> <li>金持れ、</li> <li>御知する</li> <li>第二字る</li> <li>32</li> <li>日復定」を登録している場合のA</li> </ul>                                                                                                    | 0281、<br>本5<br>本5<br>本5<br>本5<br>・<br>本5<br>・<br>・<br>・<br>・<br>・<br>・<br>・<br>・<br>・<br>・<br>・<br>・<br>・                                                                                                    |                   | 時當願心                          |
| 12179247<br>「数3000歳の細ビ為び人<br>変更する場合は、該当の<br>5番込告定日間連<br>目行地定<br>増日作能定<br>総合能定<br>加速日が快変日の増え<br>いて日代物定しのはで通<br>で数数内容                                                                                                    | 本単数時間 総です。<br>の項目の「東亜ボタン」を押して<br>単純なし<br>像電子 5<br>各計<br>日初記」と登録していた時金のよ                                                                                                    | 0585<br>本日<br>本日<br>の間間が何わたなります。                                                                                                    |                   | 時當勝心                          |
| 加工学2世<br>「新設の場合の通知品が、<br>変更する場合は、該当の<br>防備設備定日間線<br>目行指定<br>場合指定<br>構造作能定<br>制定日が検索日の場合<br>「日行指定」のは「個日<br>「変動的内容<br>画定発目の現代                                                                                                    | <ul> <li>実現が可能です。、<br/>の項目の「実更ポタン」を押して</li> <li>量料なし</li> <li>量料なし</li> <li>価格など</li> <li>第二</li> <li>日本には登林している場合のメ</li> </ul>                                                                                                    | 02855<br>本日<br>本日<br>小田<br>の指定が有効となります。                                                                                                    | UN 1000006        | 時當勝心                          |
| 913792世2<br>(新設内容の細辺的な<br>医生力が増加え、見当の<br>新設計算に回動達<br>日付新定<br>植物形定<br>「日付新定」の引き<br>「日付新定」の引き<br>「日付新定」の引き<br>「日付新定」の引き<br>「日付新定」の引き<br>「日付新定」の引き<br>「日付新定」の目前<br>「日付新定」の目前<br>「日付新定」の目前<br>「日<br>「日本」の<br>「日本」の<br>「<br>「日本」の<br>「日本」の<br>「日本」の<br>「<br>「日本」の<br>「<br>「<br>「日本」の<br>「<br>「<br>「<br>「<br>「<br>「 | <ul> <li>実現が可能です。、<br/>の項目の「実更ポタン」を招して</li> <li>登録なん。</li> <li>登録なん。</li> <li>推発する</li> <li>2011年2月</li> <li>2011年2月</li> <li>2011年</li> <li>2011年&lt;</li></ul> | 0235 5<br>一<br>工<br>三<br>5<br>5<br>5<br>5<br>5<br>5<br>5<br>5<br>5<br>5<br>5<br>5<br>5                                                                                                    | UT UUUUUS         | 時當勝心                          |
| 217岁2世2<br>「熱心外端の細辺為なん<br>定定すか場合は、以当の<br>の描述有加速日間薄<br>目行加速<br>明日加速<br>加速日が休業日の場合<br>(「日午加速」以よう個世<br>「加速和内容<br>和途後日内以及<br>和途後日内以及<br>和途後日内以及                                                                                                    | 変更が可能です。<br>の項目の「変更ポシリを持して<br>登却なし、<br>単確なし、<br>構定する<br>合語<br>一般<br>変の成数となります。                                                                                                    | 0234 5<br>文王<br>大王<br>大王<br>本王<br>の<br>第21/第1027年93ます。<br>10月1日1日1日1日1日1日1日1日1日1日1日1日1日1日1日1日1日1日1                                                                                                    |                   | 時當勝心                          |
| シュアランセク<br>、酸心の確認の確認となった<br>に関する場合は、以前の<br>の構成で、<br>酸や物心で、<br>酸や物心で、<br>酸や物心で、<br>酸や物心で、<br>ので、<br>ので、<br>ので、<br>ので、<br>ので、<br>ので、<br>ので、<br>の                                                                                                    | 変更が可能です。<br>の項目の「変更ポシリを招して<br>登却なし、<br>単確なし、<br>推定する<br>計算<br>目指定」を登録していた場合のメ<br>二般<br>変の例数類となります。                                                                                                    | 0234 %<br>文王<br>大王<br>大王<br>大王<br>大王<br>「<br>本王」<br>本王<br>「<br>本王」<br>本王<br>「<br>本王」<br>本王<br>「<br>本王」<br>本王<br>「<br>本王」<br>本王<br>「<br>本王」<br>本王<br>「<br>本王」<br>本王<br>「<br>本王」<br>本王<br>「<br>本王」<br>本王<br>「<br>本王」<br>本王<br>「<br>本王」<br>本王<br>「<br>本王」<br>本王<br>「<br>本王」<br>本王<br>「<br>本王」<br>本王<br>「<br>本王」<br>本王<br>「<br>本王」<br>本王<br>「<br>本王」<br>二<br>一<br>一<br>一<br>一<br>一<br>一<br>一<br>一<br>一<br>一<br>一<br>一<br>一                                                                                                    |                   | 時音勝心                          |
| シュアランセク<br>、酸心水高の細ビ及び<br>に定する場合は、反当の<br>なまた物定日間薄<br>日行物定<br>明日物定<br>明日物定<br>明日物定<br>明日物定<br>明日が定<br>同日物定<br>の場合<br>の場合<br>の場合<br>した良<br>和<br>手数料算出方法                                                                                                    | 変更が可能です。<br>の項目の「変更ポシリを招して<br>登録なん。<br>単確なん。<br>推定する<br>計算<br>定の保護機となります。<br>本規定                                                                                                    | 0234 5<br>文王<br>大王<br>大王<br>本王<br>の<br>第二<br>本王<br>の<br>本王<br>二<br>二<br>二<br>二<br>二<br>二<br>二<br>二<br>二<br>二<br>二<br>二<br>二                                                                                                    |                   | 時音勝心                          |

振込契約情報照会画面(P3-155)か ら取扱限度額欄の 変更 をクリックしま す。

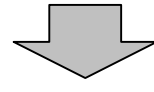

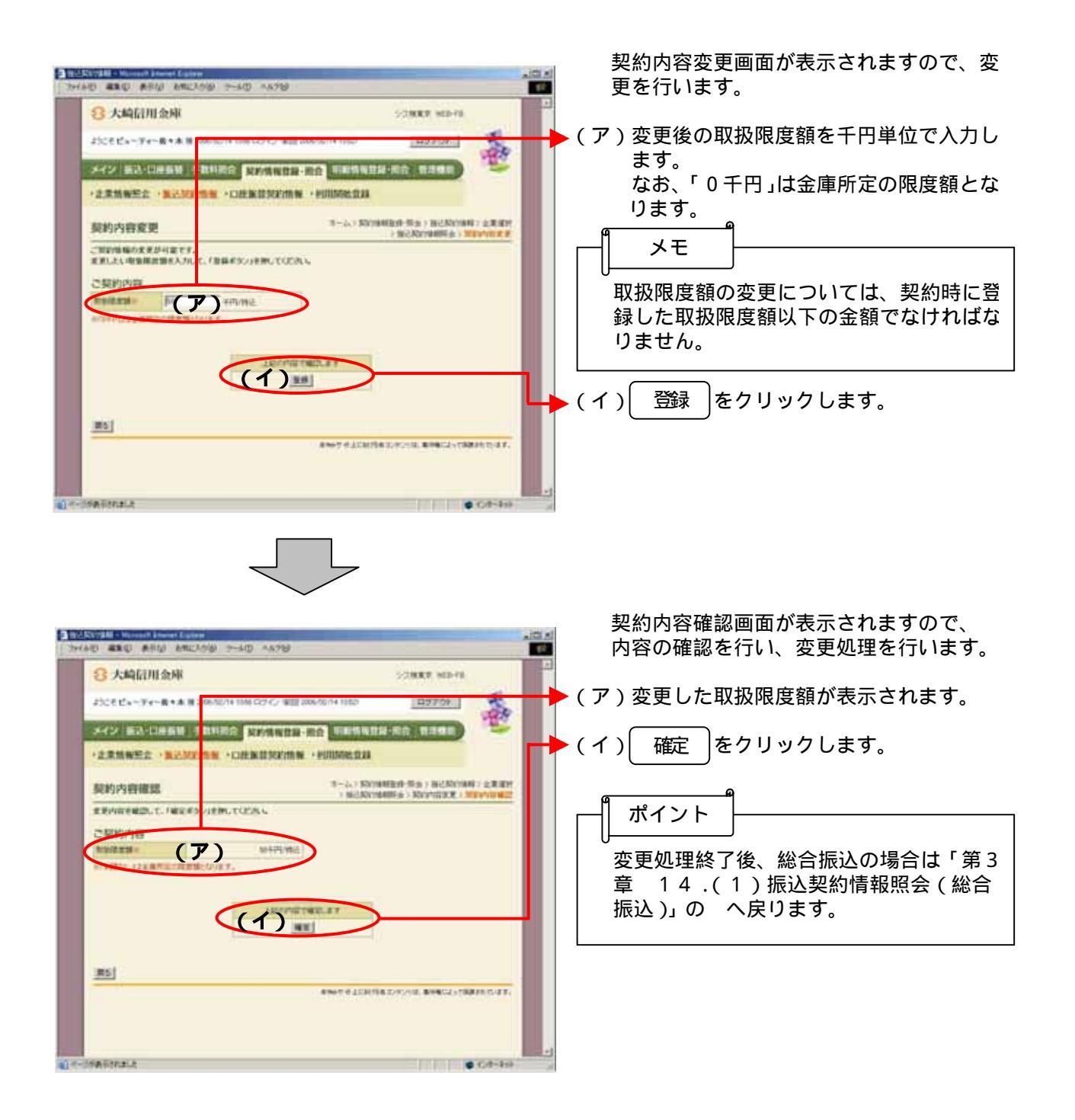

(9) 取扱限度額変更(給与·賞与振込)

詳細手順

📓 給与・賞与振込の取扱限度額変更

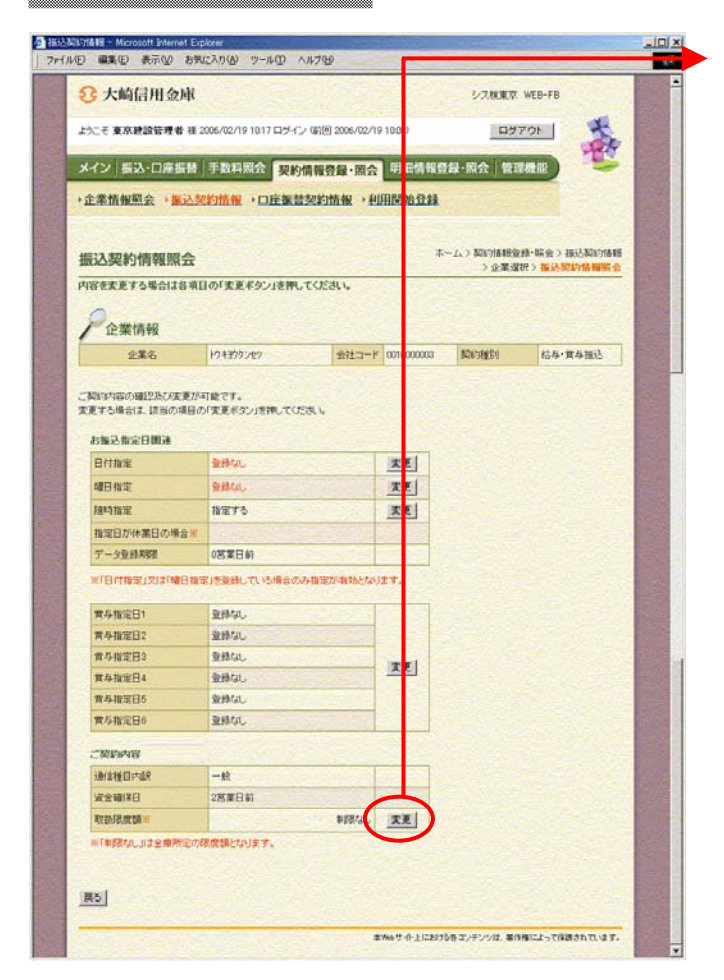

振込契約情報照会画面(P3-157)か ら取扱限度額欄の 変更 をクリックしま す。

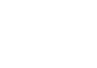

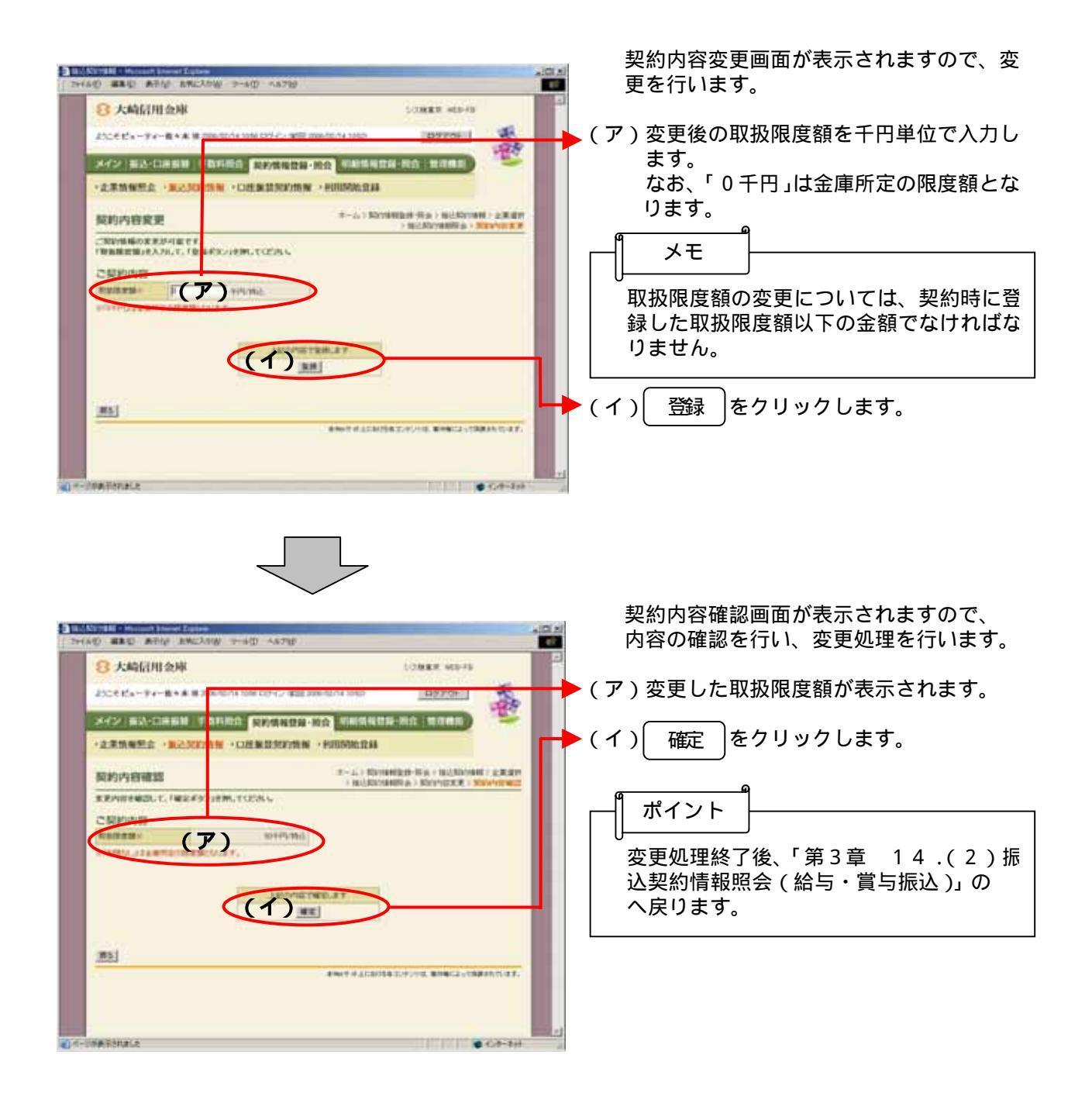

## (10)手数料算出方法变更(総合振込)

# 詳細手順

# 手数料算出方法変更

|                                                                                                    | ML                                                                                                    |                                                                                                    |    | SARM                | QT. WEB-FB                  |
|----------------------------------------------------------------------------------------------------|----------------------------------------------------------------------------------------------------|----------------------------------------------------------------------------------------------------|----|---------------------|-----------------------------|
| ようこそ 上部建設 種 200                                                                                                    | 6/02/19 1010 ログイン (前回 3                                                                                                    | 06/02/19 10:06)                                                                                               |    | D                   | 5701                        |
| 1                                                                                                    |                                                                                                    |                                                                                                    | -  |                     | -                           |
| メイン 振込・口座振                                                                                                    | 语 手数料照会 契約 <b>條</b>                                                                                                    | 報費録·照会                                                                                                    | 細情 | 報登録·照会 管            | 理機能                         |
| 企業情報照会 > 服                                                                                                    | 込契約情報 ・ 口座振替き                                                                                                    | で約情報・利用                                                                                                    | 始登 | Bł.                 |                             |
| 振込契約情報照                                                                                                    | <b>≙</b>                                                                                                    |                                                                                                    |    | ホーム > 契約対義報<br>> 企業 | 业绿·探会>描达契約情報<br>课訳>描述契約情報服会 |
| 内容を変更する場合は                                                                                                    | 各項目の「変更ポタン」を押して                                                                                                    | KRAN.                                                                                                    |    | and the second      | Service State               |
| 0                                                                                                    |                                                                                                    |                                                                                                    |    |                     |                             |
| / 企業情報                                                                                                    |                                                                                                    |                                                                                                    |    |                     |                             |
| 0110140                                                                                                    | 2.8.8                                                                                                    |                                                                                                    |    | 9813-F              | \$0898889                   |
| 占振込指定日間連                                                                                                    | N. 68                                                                                                    | 100                                                                                                    |    |                     |                             |
|                                                                                                    |                                                                                                    |                                                                                                    |    |                     |                             |
| 日付撤定                                                                                                    | 9218/20,                                                                                                    | <u>x</u>                                                                                                    | 1  |                     |                             |
|                                                                                                    | 2014(L)                                                                                                    | <u>x</u><br><u>x</u>                                                                                          | 1  |                     |                             |
| 日行推定<br>4月11年<br>1月11年<br>1月11年                                                                                                    | 2014は、<br>2018はの。<br>指定する                                                                                                    | <u>天</u><br>天<br>天                                                                                            | 1  |                     |                             |
| 日付撤定<br>曜日撤定<br>随時指定<br>指定日が休業日の場合。<br>※「日付取保」2115個日本                                                                                                    | <ul> <li>SHAL,</li> <li>登録ない</li> <li>取定する</li> <li>(</li> <li>XE (本登録して) (本現金の本報)</li> </ul>                                                                                                    | <u>東</u><br>王<br>王<br>家が知いたいます。                                                                               | 1  |                     |                             |
| 日村撤軍<br>曜日撤軍<br>勝時撤定<br>撤軍日が休業日の場合。<br>※「日村撤軍」214「曜日初                                                                                                    | <ul> <li>全部なし</li> <li>全部なし</li> <li>推定する</li> <li>(</li> <li>3回注意録していた場合のみ指</li> </ul>                                                                                                    | 定が有効となります。                                                                                                    |    |                     |                             |
| 日付撤定<br>■日報定<br>減時指定<br>推定日が休業日の場合:<br>※「日付撤産」又は「副日<br>ご契約内容<br>34444月の92                                                                                                    | <ul> <li>         登録なし、         登録なの。         <ul> <li>             発展など、             </li> <li>             発展など、             </li> <li>             アンドを発行していた場合のみ指定         </li> </ul> </li> </ul>                                                                                                    | 東京の日本の日本の日本の日本の日本の日本の日本の日本の日本の日本の日本の日本の日本の                                                                    |    |                     |                             |
| 日付撤定<br>曜日推定<br>陽時推定<br>和定日が休業日の場合:<br>※「日付撤定」又は「個日<br>ご契約内容<br>通道後日内訳<br>取取名言類:                                                                                                    | <ul> <li>※約440、</li> <li>第18年75</li> <li>()</li> <li>第18年75</li> <li>()</li> <li>第18年75</li> <li>()</li> <li>第18年75</li> <li>()</li> <li>()</li></ul>     | <u>東</u><br><u>東</u><br><u>東</u><br><u>東</u><br>東<br>東<br>東<br>東<br>東<br>東<br>東<br>東<br>東<br>東<br>東<br>東<br>東 |    |                     |                             |
| 日行推定<br>曜日指定<br>緑中指定<br>推定日が休業日の場合:<br>※「日行指定」又は「曜日<br>二質が助ち客<br>満計後日内訳<br>和物理技術:<br>「「知道な」は今の許定の<br>「知道教』                                                                              | <ul> <li>(</li> <li>()</li> <li>()</li> <li></li></ul>    | <u>支</u><br>支                                                                                                 |    |                     |                             |
| 日行和軍<br>中日和軍<br>制持有加定<br>和軍日が休軍日の場合。<br>此行日和定」又は「中日<br>二間以内有<br>本行和定」又は一個日<br>二間以内有<br>本行和定<br>二間以内有<br>本行和定<br>二間に<br>本行和定<br>二日<br>二日<br>二日<br>二日<br>二日<br>二日<br>二日<br>二日<br>二日<br>二日 | <ul> <li>(</li> <li>()</li> <li>()</li> <li></li></ul>    | <u>大</u><br>大<br>支<br>東が知道となります。<br>単語れん、 <u>実</u>                                                            |    |                     |                             |
| 日行政策<br>總日指定<br>補持指定<br>常確在訂次体業日の場合。<br>(「日行後定」2,3,5 場合)<br>二個時期内容<br>謝信報合內以<br>和供認度論。<br>(「明知久」3主論所定。                                                                                  | <ul> <li>(</li> <li>(</li> <li>(</li> <li>(</li> <li>()</li> <li>()&lt;</li></ul> | <u>ス</u><br><u>支</u>                                                                                          |    |                     |                             |

振込契約情報照会画面(P3-155)か ら手数料算出方法欄の の します。

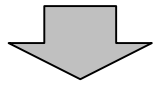

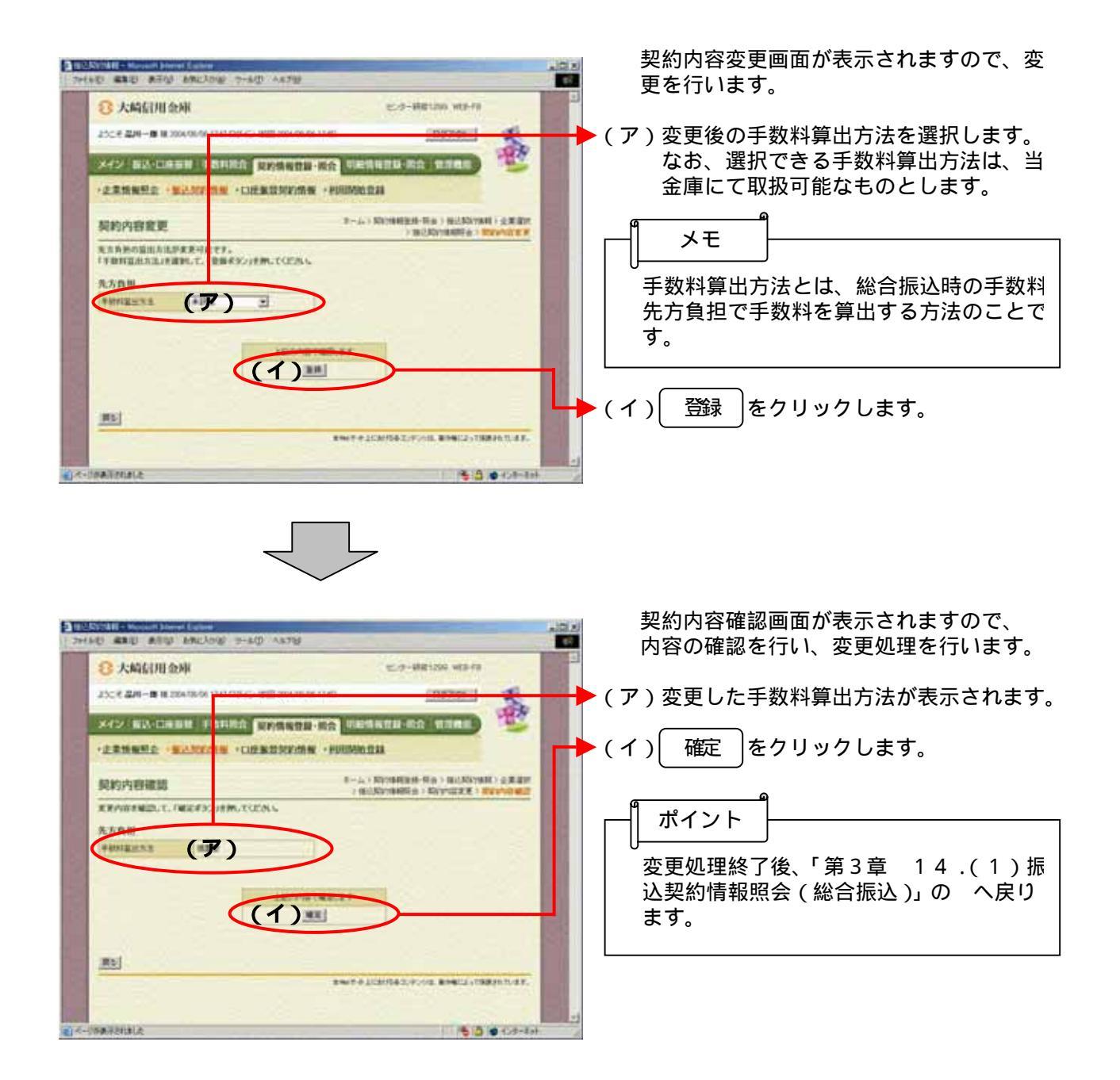

### (11)手数料算出方法变更(都度振込)

#### 詳細手順

## 手数料算出方法変更

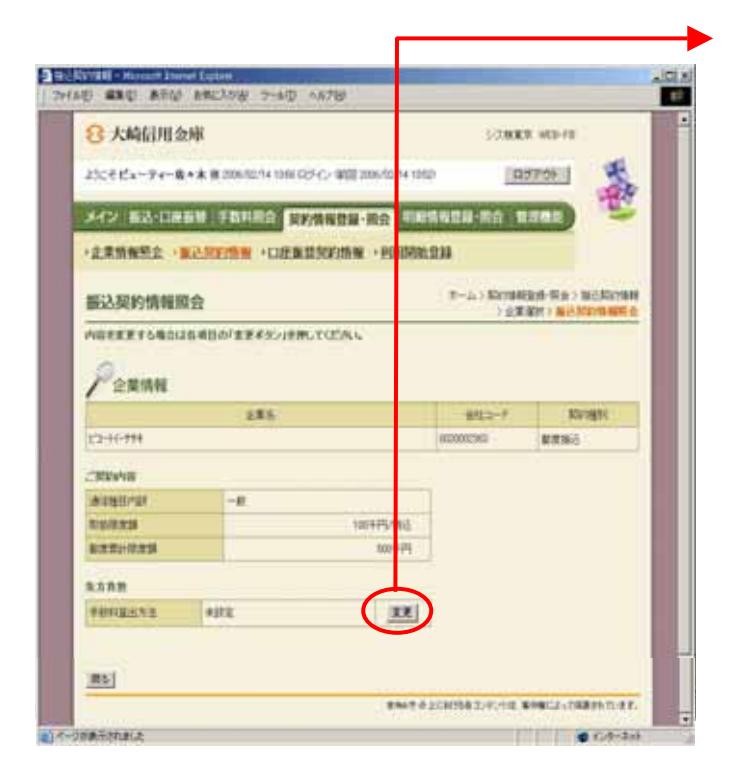

振込契約情報照会画面(P3-159)か ら手数料算出方法欄の の します。

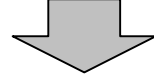

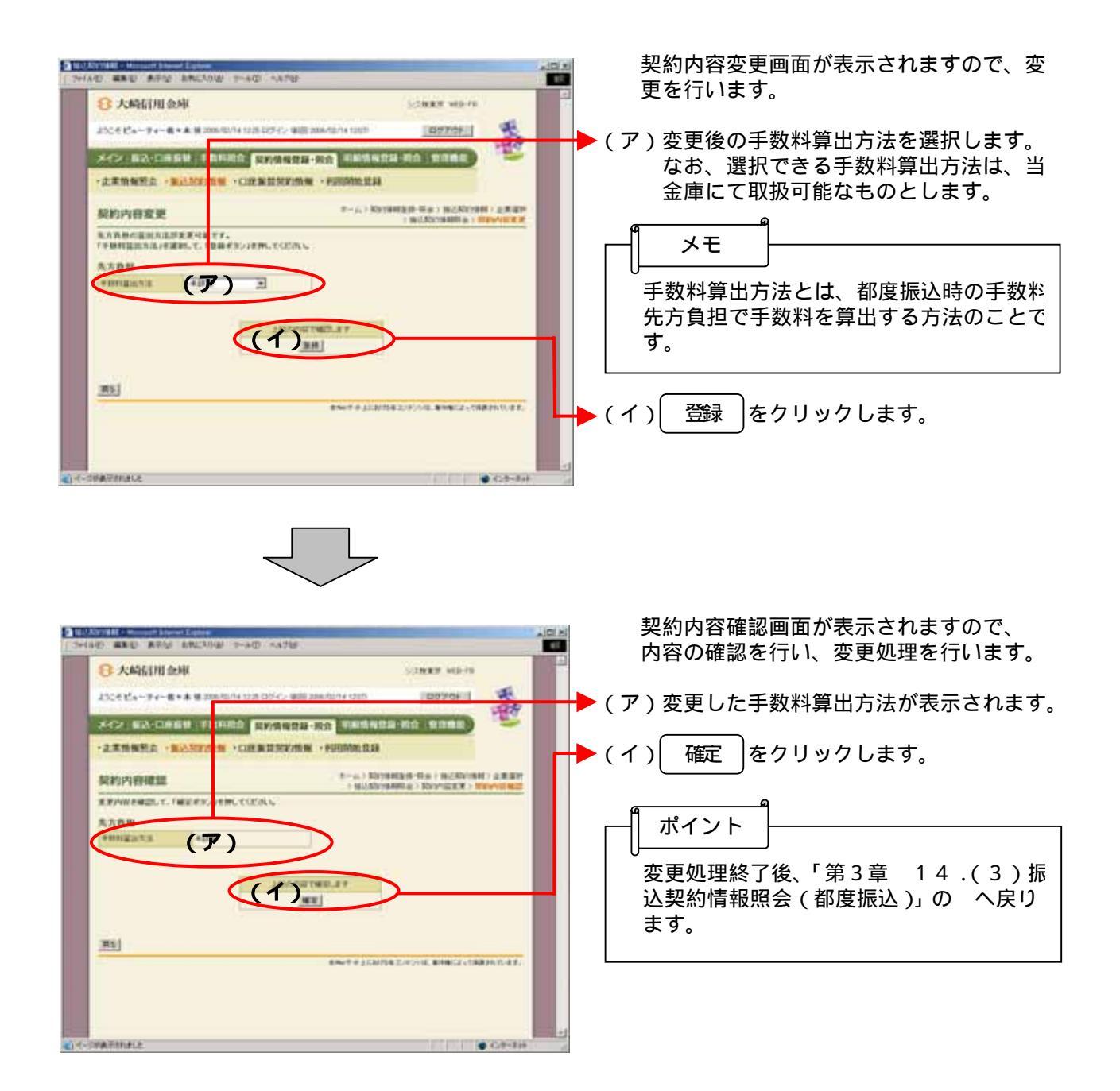